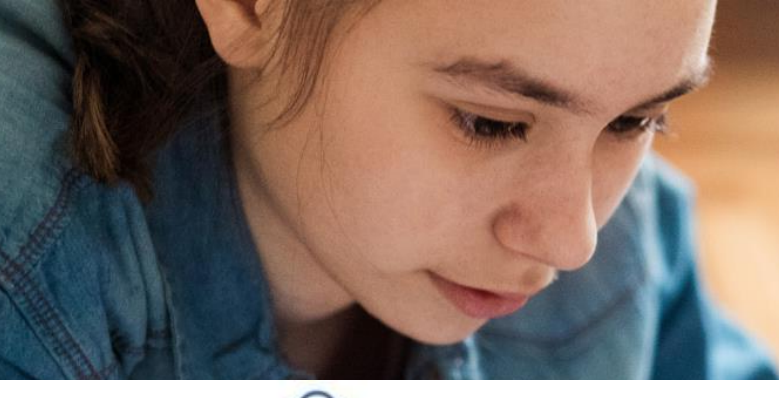

# SLT

#### Course Selection & Enrollment පාඨමාලාව තේරීම සහ ලියාපදිංචිය

### Course Selection /පාඨමාලාව තේරීම

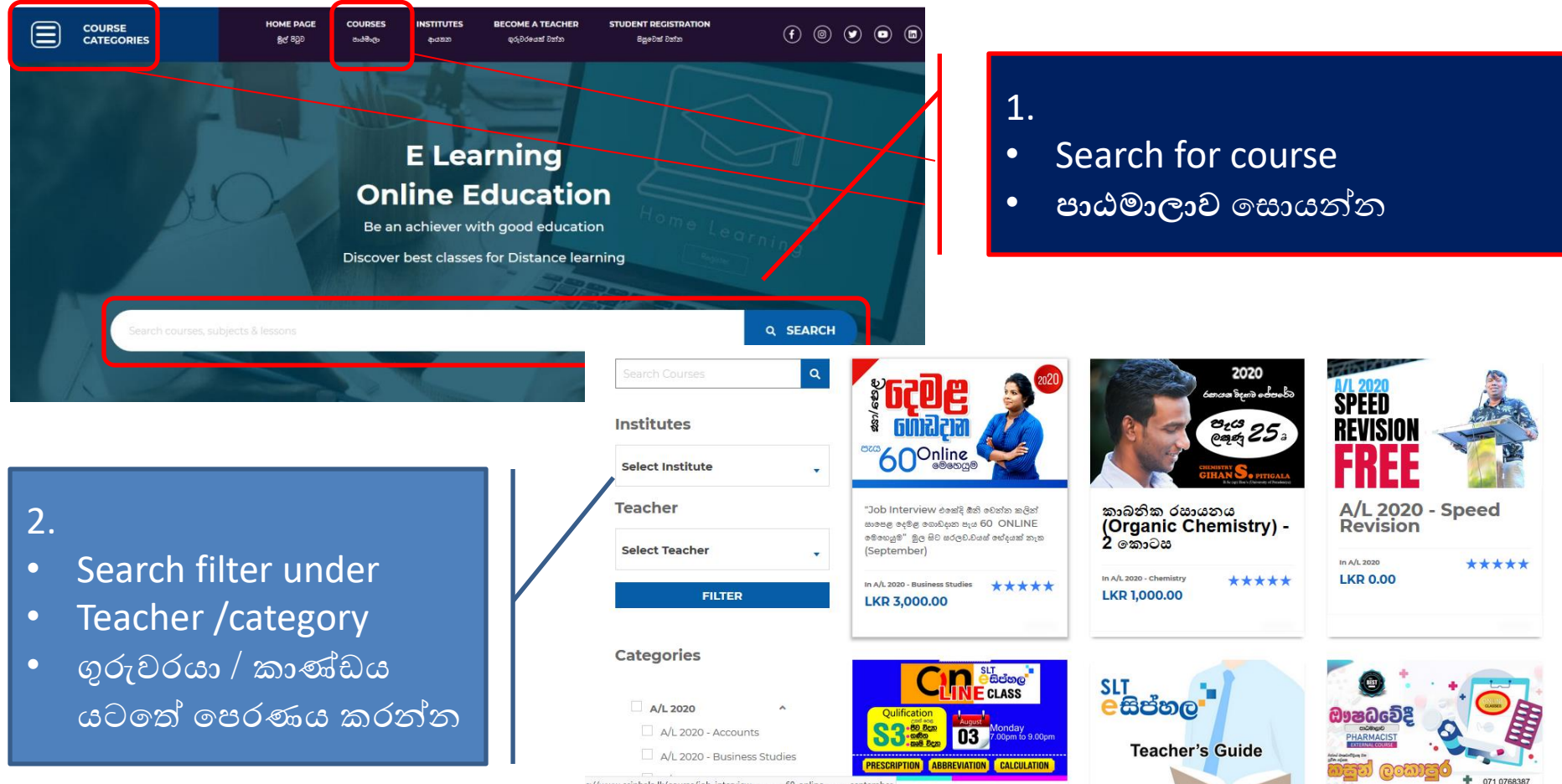

s://www.esiphala.lk/course/job-interview------60-online-----september

## Course Enrollment / පාඨමාලාව ලියාපදිංචිය

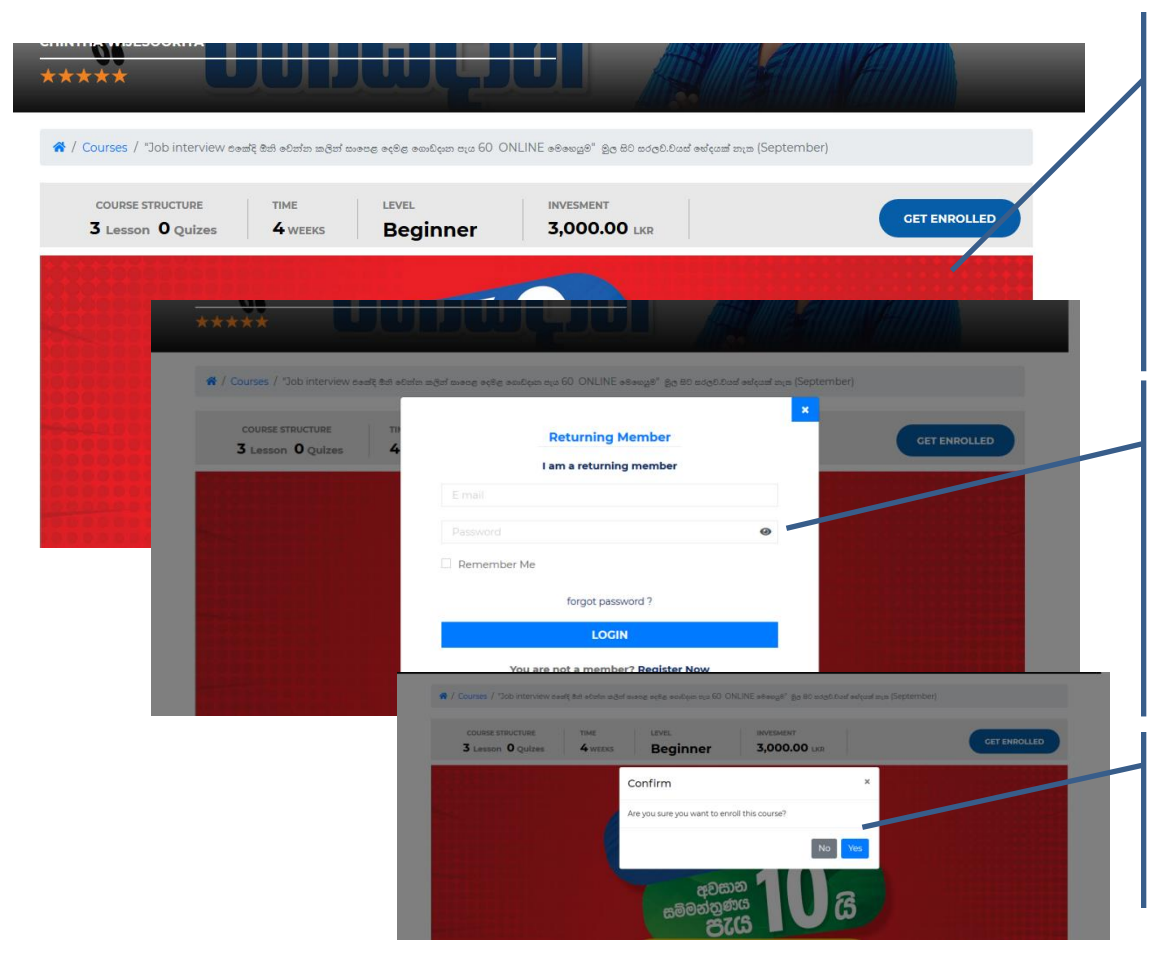

1. Select Course පාඨමාලාව තෝරාගන්න 2. Click Get Enrolled "Get Enrolled" ක්ලික් කරන්න

#### 3.

Fill user details (Given at student registration) ශිෂාා ලියාපදිංචියේදී ලබා දුන් ඊමේල් සහ වේදිකා මුරපදය නැවත ඇතුළත් කරන්න

#### 4.

Confirm තහවුරු කරන්න

### Course Enrollment ...2

| Courses / 'Job Interview coal? Bet eSafe anget except     Course already added to cart.     Course straucture Time | g ಕನಕ್ಕಿ ಕಾವಧಿಯ ವ್ಯವ 60 ONLINE ಕಿಕೊಟ್ಟಾರಿ <sup>*</sup> ಕ್ರಿನ್ನ 80 ಪನ್ನಲ್ಲಿಲಿಂದ್ ಕನ್ನಡವ್ ಪ್ರಾಣ (Sep<br>LEVEL INVESMENT | ptember)                                                                                                    | 5.<br>• C<br>• "\         | lick View Cart<br>View cart" ක්ලික් කරන්න                                   |
|----------------------------------------------------------------------------------------------------|----------------------------------------------------------------------------------------------------|----------------------------------------------------------------------------------------------------|---------------------------|-----------------------------------------------------------------------------|
| 3 Lesson 0<br>کورک<br>کورک<br>کورک<br>کورک<br>کورک<br>کورک<br>کورک<br>کور                                          | Clean cat                                                                                                    | Ргісе<br>Ве велбет<br>сая тр<br>3,000.00 LKR (இ)<br>3,000.00 LKR                                                                                                    | 6.<br>• P<br>• "[<br>∞    | roceed to Checkout<br>Proceed to checkout" ක්ලික්<br>ාරන්න                  |
| First Name<br>Email Addres<br>Country<br>Select Your                                                               | ternation Last Name* ss* Telephone* Select Your Nearest City or District Country  Select Your City                    | COURSE FUNCHASES     1 ITEMS IN CART       Obdit Inforview coally did<br>colors action score device<br>colors action score device<br>colors acti | 7.<br>• Fi<br>p<br>බ<br>ය | ill Billing Information and<br>roceed<br>ල්පත් තොරතුරු පුරවා ඉදිරියට<br>න්න |
| Select Your<br>Payment Me                                                                                          | r Country • Select Your City •                                                                                        |                                                                                                    |                           |                                                                             |

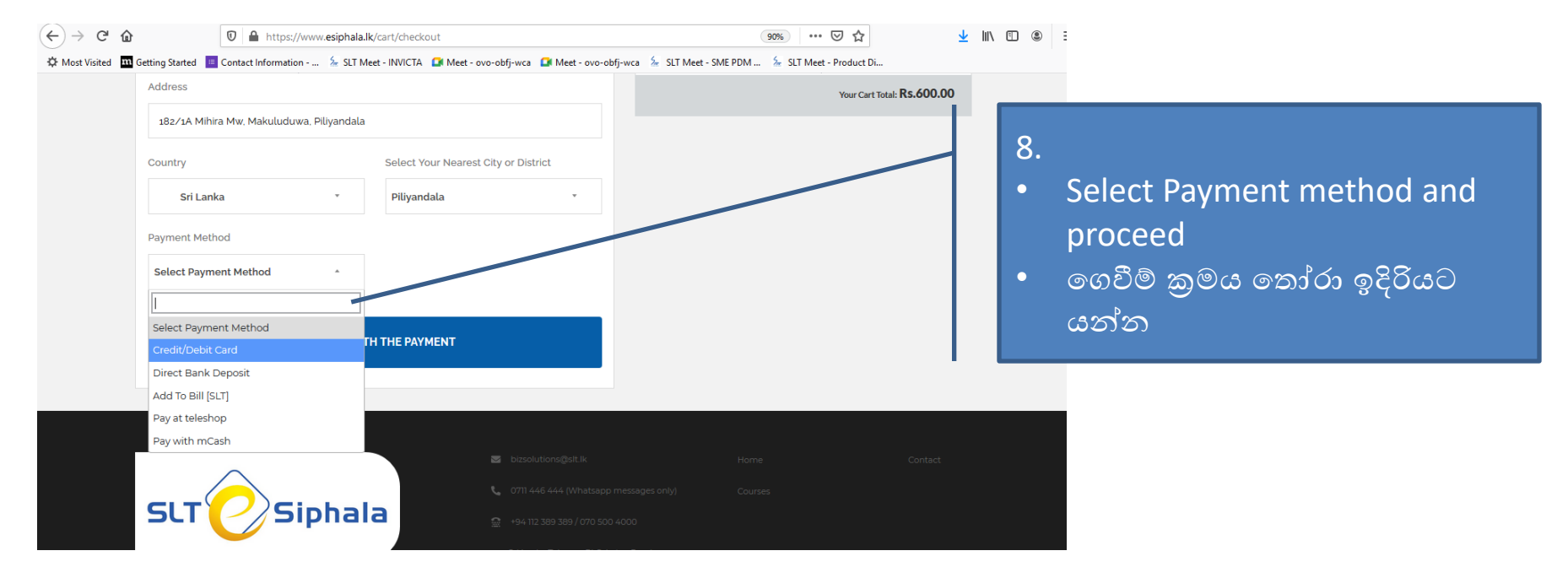

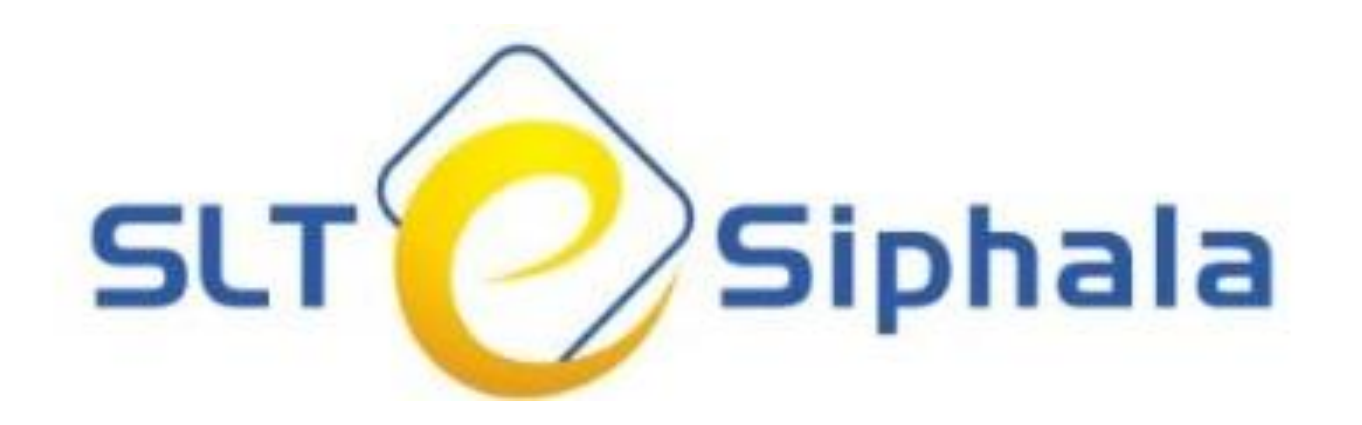

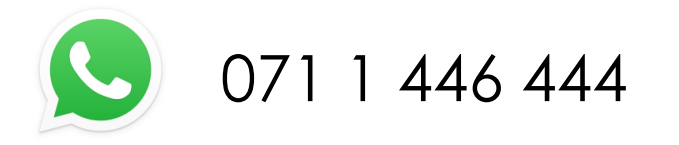

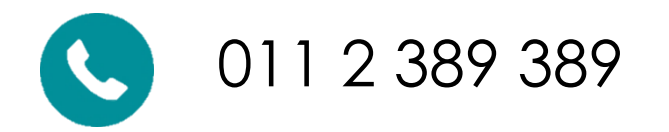